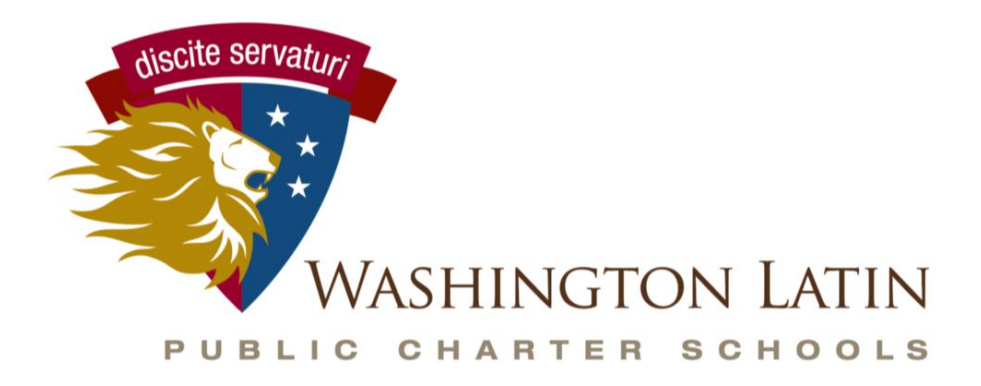

A Classical Education for the Modern World

# **New Families - WELCOME TO WASHINGTON LATIN!**

Ready to Rock 'n Enroll? Here is an Enrollment Quick Start Guide

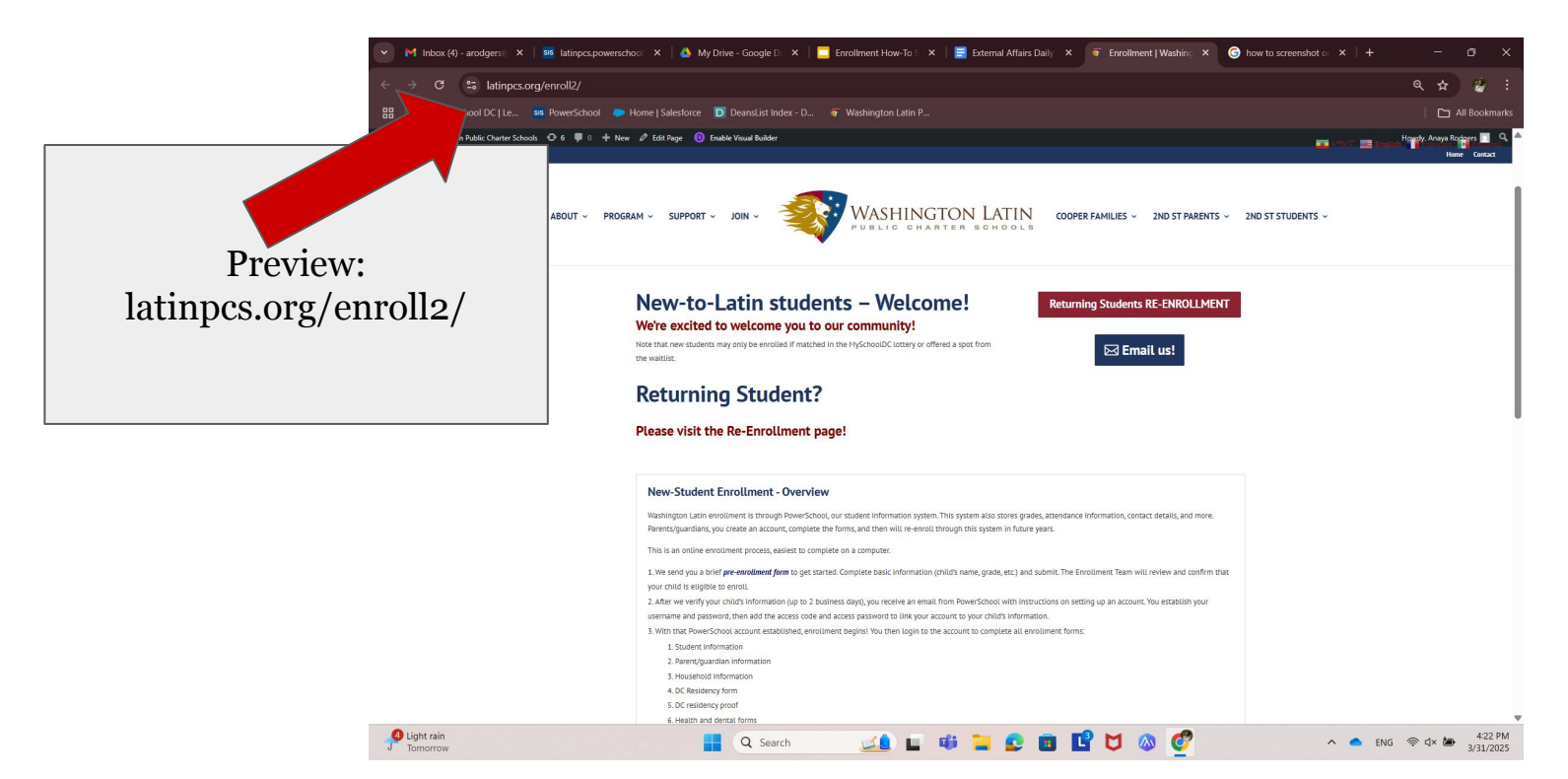

This is the enrollment page where you can find the enrollment overview with helpful links, resources, and reminders related to enrollment. The enrollment process is EIGHT steps, starting with the pre-enrollment form that was emailed to you by the principal of the school that you were matched at– either Principal Roberts for Cooper, or Principal Kelly for 2nd Street.

| 💌 🗧 Enrollment   Washing  | ton Latin 1 × 💴 latinpcs.powerschool.com/pub1 × +                                                                                                    |                                                                                                    |                                                                                                    | ÷               | ٥           | ×            |
|---------------------------|----------------------------------------------------------------------------------------------------|----------------------------------------------------------------------------------------------------|----------------------------------------------------------------------------------------------------|-----------------|-------------|--------------|
| ← → ♂ 😫 latin             | pcs.powerschool.com/public/formbuilder/form.html?formi                                                                                                    | d=511&request_locale=en_US                                                                                                    |                                                                                                    |                 | *           |              |
| 88   🌟 - My School DC   L |                                                                                                    |                                                                                                    |                                                                                                    |                 |             |              |
| D Enrollment              | t Express                                                                                                    |                                                                                                    |                                                                                                    | Select Language | 0           |              |
|                           | Kurp Cost      Standard CFC SPe Enrollment Form - 2nd SR Witcome to the 2025 26 new student enrollment pro-     sis an easy offen a proper the finds beack, then cick the 5     we will review and approve the finds beack, then cick the 5     we will review adaptive adaptive the finds beack, then cick the 5     we will review adaptive the finds beack, then cick the 5     we will review adaptive the finds beack, then cick the 5     we will review adaptive the finds beack, then cick the 5     we will review adaptive the finds beack, then cick the 5     we will review adaptive the finds beack, the cick the 5     we will review adaptive the finds beack the 5     we will review adaptive the finds beack the 5     we will review adaptive the finds beack the 5     we will review adaptive the finds beack the 5     we will review adaptive the 5     we will review adaptive the 5 | et as for Wahrigton Latins 2nd Street Campual men in the foreflowing the system. This is Step 1 of useries days. with instructions on setting up an account and complete ses, please wish the enrolment page. https://latings.org  Middle Name  Middle Name  First Days of School August Place and Birch  First Days of School August Place and Birch  First Days of School August Place and Birch  First Days of School August Place and Birch  First Days of School August Place and Birch  First Days of School August Place and Birch  First Days of School August Place and Birch  First Days of School August Place and Birch  First Days of School August First Days Place and Birch  First Days of School August First Days Place and Birch  First Days of School August First Days First Days First | 8: the pre-enrollment form<br>ing all the enrollment forms.<br>the other seven steps of the enrollment process. For step-<br>rgenroli2<br>Last Name *<br>Gender *<br>x x | -               | *           |              |
|                           | Parent/Guardian Information                                                                                                    |                                                                                                    |                                                                                                    |                 |             |              |
|                           | Parent/Guardian Name *                                                                                                    | Email *                                                                                                    | Primary Phone *                                                                                                    |                 |             |              |
| 83"F<br>Mostly cloudy     | Q 5es                                                                                                    | rch 🛛 💶 🖬 📮 😫 🖪                                                                                                    | n 🖬 🖸 🕲 💇 🔹 🔹                                                                                                    | 📥 ENG 🗇 🗘 🖢     | 42<br>3/31/ | 8 PM<br>2025 |

If you would prefer to take the form in Spanish, you can click the select language bar in the top right corner. Once you hit submit you will receive an email confirming a receipt of the submission.

### **STEP 1: Pre-Enrollment Form**

This is the very brief pre-enrollment form where we ask for some basic information to ensure that your child is eligible (matched or offered a waitlist offer) to enroll at Latin. The enrollment team will get this process in 2 business days, but often much often sooner.

|                                                                                                    | international and a second second second second second second second second second second second second second                                                                                                    |                                                                                                    | × *               |
|----------------------------------------------------------------------------------------------------|----------------------------------------------------------------------------------------------------|----------------------------------------------------------------------------------------------------|-------------------|
| School DC   Le 55 PowerSchool 🧼 Home   Salesforce D Di                                                                                                    | ansList Index - D 🗧 Washington Latin P                                                                                                    |                                                                                                    | All Books         |
| llment Express                                                                                                    |                                                                                                    |                                                                                                    | Select Language 🥘 |
|                                                                                                    |                                                                                                    |                                                                                                    |                   |
| Formulario de preinscripción de Washington<br>jBienvenido al proceso de inscripción de nueve<br>Este es un proceso en línea sencillo que incluyo<br>• Complete los campos a continuación y h<br>• Revisaremos y aproharemos el formulari | Latin PCS - 2nd Street<br>os estudiantes para el año académico 2025-26 en el campus de<br>e ocho (8) formularios en el sistema de inscripción Exprés. Este<br>ga clic en el botón "Enviar" (abajo a la derecha).<br>en un plazo de dos días hábiles.                                                                                                    | 2nd St. de Washington Latin!<br>es el paso 1 de & el formulario de preinscripción.                                                      |                   |
| <ul> <li>Recibirá un correo electrónico de PowerS<br/>¡Atención! Al completar la preinscripción,<br/>Para obtener instrucciones paso a paso s</li> </ul>                                                                                 | chool con instrucciones para crear una cuenta y completar tod<br>su hijo/a se agregará a nuestra base de datos para que pueda<br>obre todo el proceso de inscripción, visite la página de inscripc<br>a a definamente de anos en estas de la seconda de la seconda de l | los los formularios de inscripción.<br>completar los otros siete pasos del proceso de inscripció<br>ión: - https://latinpcs.org/enroll2 | n.                |
| Información del estudiante                                                                                                    |                                                                                                    |                                                                                                    |                   |
| Nombre de estudiante *                                                                                                    | Segundo nombre                                                                                                    | Apellido del estudiante *                                                                                                    |                   |
| ¿Nivel de grado para el año escolar 2025-26                                                                                                    | ? * Fecha de nacimiento *                                                                                                    | Género *                                                                                                    |                   |
| × ×                                                                                                    | MM/DD/YYYY                                                                                                    | × ×                                                                                                    |                   |
| Año de matriculación *                                                                                                    | Primer día de clases agosto de 2025 *<br>Escriba 08/27/2025 a continuación si la fecha no<br>aparece.                                                                                                    |                                                                                                    |                   |
|                                                                                                    | 8/27/2025                                                                                                    |                                                                                                    |                   |
|                                                                                                    |                                                                                                    |                                                                                                    |                   |
| Información novo nodvos ltutoros                                                                                                    |                                                                                                    |                                                                                                    |                   |

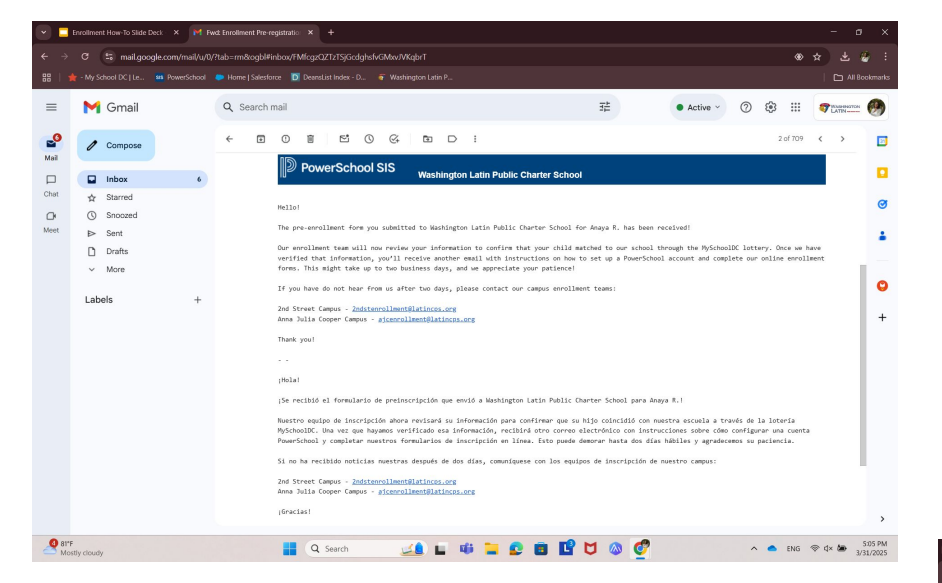

In order to enroll your child, you must create a parent account in powerschool using the link in the first step in the email. At the bottom of the email, there is an access ID and password that you should enter. If you already have a parent account, you can sign in and add your new-to-Latin student to that account.

### STEP 2: Create a PowerSchool Parent Account

Again, please allow the enrollment team 2 business days to review the form though we will try to review them more quickly. Once we confirm the information that you recorded on the form, the next email will be instructions for creating a PowerSchool parent account

| •    | Enrollm       | ent How-To Slide   | Deck × M Fw        | wd: Create a pare | nt account                                                                                                  | 6 × +                                                                                                    |                                                                                                    |                                                                                                    |                                                                                                    |                                                                                                    |                                                                                                    |                                                                                                    |                                                                                                    |                                                                                                    |                                                                                                    |                                                                                                    |                                                                            | -                    | ø ×       | ſ |
|------|---------------|--------------------|--------------------|-------------------|----------------------------------------------------------------------------------------------------|----------------------------------------------------------------------------------------------------|----------------------------------------------------------------------------------------------------|----------------------------------------------------------------------------------------------------|----------------------------------------------------------------------------------------------------|----------------------------------------------------------------------------------------------------|----------------------------------------------------------------------------------------------------|----------------------------------------------------------------------------------------------------|----------------------------------------------------------------------------------------------------|----------------------------------------------------------------------------------------------------|----------------------------------------------------------------------------------------------------|----------------------------------------------------------------------------------------------------|----------------------------------------------------------------------------|----------------------|-----------|---|
|      |               | 😫 mail.gor         | ogle.com/mail/u/0/ | /?tab=rm&ogl      | l#inbox/                                                                                                    | MfegzQZTa                                                                                                    | TSjGcdhpF                                                                                                    | GDJZSKIm                                                                                                    | oZpdD                                                                                                    |                                                                                                    |                                                                                                    |                                                                                                    |                                                                                                    |                                                                                                    |                                                                                                    |                                                                                                    | ۲                                                                          |                      | ء 😸       |   |
|      |               |                    |                    |                   | sforce                                                                                                    | DeansList                                                                                                    |                                                                                                    |                                                                                                    |                                                                                                    |                                                                                                    |                                                                                                    |                                                                                                    |                                                                                                    |                                                                                                    |                                                                                                    |                                                                                                    |                                                                            |                      |           |   |
| ≡    | M             | 🕯 Gmail            |                    | Q Searc           | h mail                                                                                                    |                                                                                                    |                                                                                                    |                                                                                                    |                                                                                                    |                                                                                                    |                                                                                                    |                                                                                                    |                                                                                                    |                                                                                                    | • Active ~                                                                                                    | 0                                                                                                    | 3 111                                                                      |                      |           |   |
| Mail | 0             | Compose            |                    | ← 6               | 0                                                                                                    | Û                                                                                                    | 50                                                                                                    | Ø.                                                                                                    | Ð                                                                                                    |                                                                                                    | :                                                                                                    |                                                                                                    |                                                                                                    |                                                                                                    |                                                                                                    |                                                                                                    | 1 of 709                                                                   | $\langle \rangle$    |           |   |
|      |               | Inbox              | 5                  |                   | 12                                                                                                    | Power                                                                                                    | School                                                                                                    | SIS                                                                                                    | Washi                                                                                                    | ington L                                                                                                    | Latin Publi                                                                                                    | c Charter Sch                                                                                                    | 1001                                                                                                    |                                                                                                    |                                                                                                    |                                                                                                    |                                                                            |                      |           |   |
|      | ¢             | Starred<br>Snoozed |                    |                   | LEER                                                                                                    | EN ESPAÑOL                                                                                                    | SI PUEDE                                                                                                    |                                                                                                    |                                                                                                    |                                                                                                    |                                                                                                    |                                                                                                    |                                                                                                    |                                                                                                    |                                                                                                    |                                                                                                    |                                                                            |                      | 3         |   |
| Meet | Þ             | Sent<br>Drafts     |                    |                   | The<br>appro                                                                                                | nformation<br>wed!                                                                                                    | you submit                                                                                                    | ted via t                                                                                                    | he pre-enr                                                                                                    | rollment                                                                                                    | form for N                                                                                                    | ashington Latir                                                                                                    | Public Charter S                                                                                                    | ichools for t                                                                                                    | he 2025-26 sch                                                                                                    | ool year has                                                                                                    | been                                                                       |                      | -         |   |
|      | Ű             | More               |                    |                   | To e                                                                                                    | roll your                                                                                                    | child, you                                                                                                    | must use a                                                                                                    | a Mashingt                                                                                                    | ton Latin                                                                                                    | in PowerScho                                                                                                    | ol account. To                                                                                                    | create your paren                                                                                                    | nt account in                                                                                                    | PowerSchool:                                                                                                    |                                                                                                    |                                                                            |                      |           |   |
|      |               |                    |                    |                   | 1. G<br>2. S<br>3. E<br>NOTE<br>If y<br>simp<br>ENRO<br>Once<br>the<br>Cand<br>Than<br>La i<br>insc<br>1. V | to https:<br>lect a use<br>ther the in<br>The provi-<br>us already by<br>login an<br>LMEWI INST<br>you've set<br>mrollmant;<br>ber, our t<br>terrollsin<br>; you!<br>formación<br>ibir a su<br>ya a https: | <pre>//latingca,<br/>mame and c<br/>formation p<br/>sed ID and<br/>save a child<br/>d enter the<br/>BUCTIONS<br/>up a parer<br/>packet be c<br/>haw is here<br/>platingca,<br/>page envid a<br/>sijo/a, pri<br/>//latingca</pre> | paserscho<br>reate you<br>password :<br>d attendi<br>i informat:<br>t account<br>completed l<br>i to help!<br>org) or Au<br>i través di<br>mero debe<br>L.posersch | ol.com/pub<br>mr passucec<br>it the bott<br>are used c<br>ng Nashing<br>ion to ado<br>;, please v<br>before 5/3<br>If you ha<br>nna Julia<br>lel formula<br>c crear una<br>pol.com/pu | blic and -<br>d. (You sice of the<br>only once<br>agton Lati<br>id your new<br>visit http:<br>1/2025 for<br>save any q<br>a Cooper C<br>iario de p<br>as cuenta -<br>aublic y h | <pre>i click on C<br/>should make<br/>this email, i<br/>to create<br/>in, you may<br/>exe-to-Latin<br/>toor nwe-to-L<br/>questions t<br/>Campus (ajc<br/>preinscript<br/>e en Powersc<br/>hage clic e</pre> | REATE ACCOUNT.<br>a note of both<br>EACTLY as well<br>your account a<br>have created a<br>student to you<br>account at a students.<br>hroughout the percellent@lati<br>idon percellent@lati<br>hool:<br>h CREAK.CUENTA | h, ac you will not<br>tem, including Ac<br>and are MOT the sa<br>an account in Powe<br>ar account in Powe<br>ar account.<br>Li for instruction<br>Re-unrollewnt for<br>process, email our<br>insci.org/1<br>sshington Latin PC<br>(CREATE ACCOUNT). | : got any row<br>ccess ID, Acc<br>whe as your a<br>inSchool. If<br>is on enrolli<br>current stu<br>- enrollment<br>:S para el añ | inder from Pow<br>wess Password,<br>ccount usernaa<br>you have an ac<br>ng your child.<br>dents will open<br>team at either<br>team at either | erSchool.)<br>and Student<br>e and passwo<br>count alread<br>You must th<br>n later this<br>the 2nd Str<br>-26 ha sido | Name.<br>rd.<br>y, you ca<br>en comple<br>month.<br>eet Campu<br>aprobada. | n<br>te<br>S<br>Para | +         |   |
|      |               |                    |                    |                   |                                                                                                    |                                                                                                    |                                                                                                    |                                                                                                    |                                                                                                    |                                                                                                    |                                                                                                    |                                                                                                    |                                                                                                    |                                                                                                    |                                                                                                    |                                                                                                    |                                                                            |                      | >         |   |
| 281  | r<br>attestos | ab.                |                    |                   |                                                                                                    | Q Se                                                                                                    | arch                                                                                                    | 12                                                                                                    | 4 <b>.</b> •                                                                                                    | - E                                                                                                    |                                                                                                    |                                                                                                    |                                                                                                    | 07                                                                                                    |                                                                                                    | ^ <b>^</b> <                                                                                                    | ENG                                                                        | 🗢 🕁 🖢                | 3/31/2025 |   |

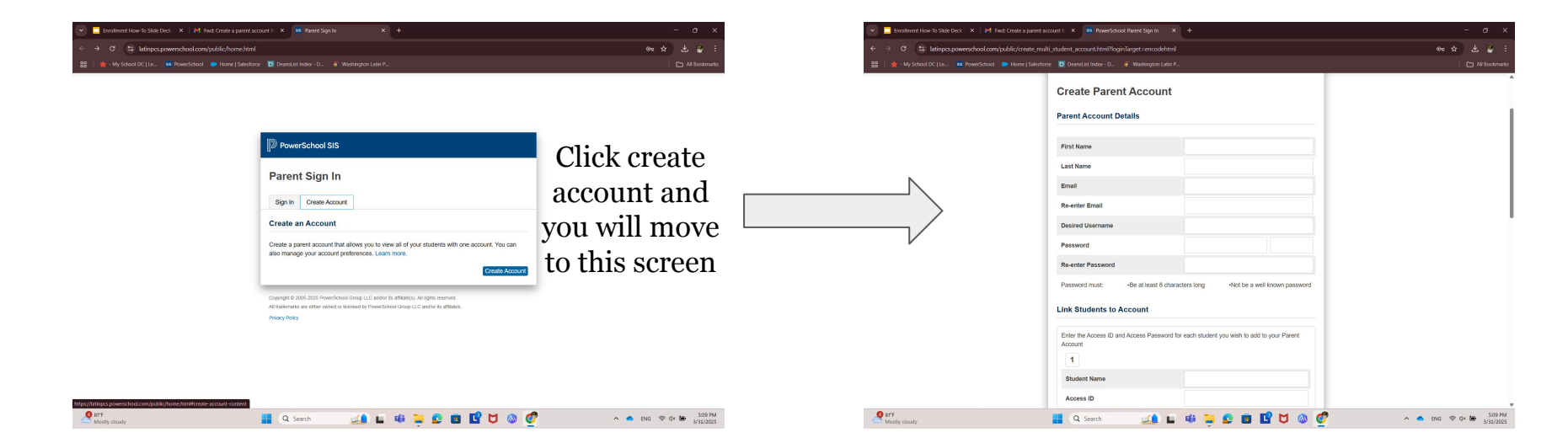

### STEP 2: Create a PowerSchool Parent Account cont.

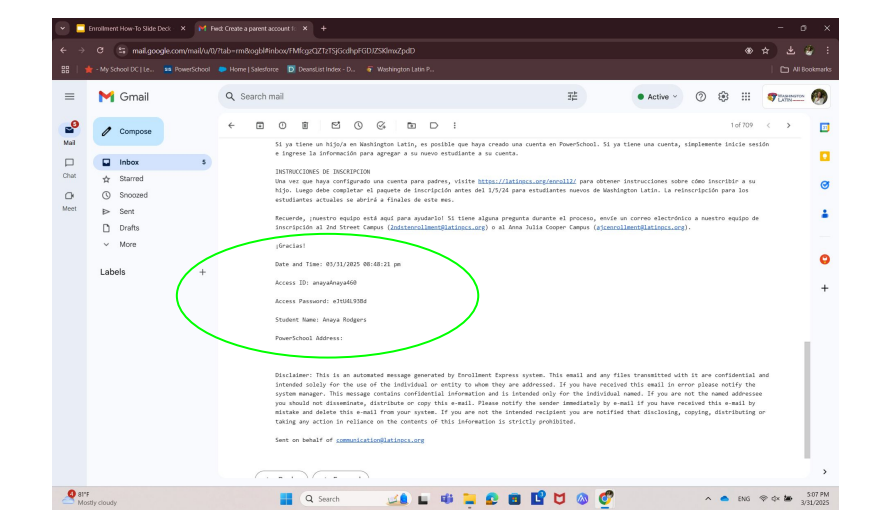

Here is an example of the access ID, password, and student name that you will copy and paste into PowerSchool.

## **STEP 3: Verify and sign into new PowerSchool account**

| 💌 🥃 Enrollment How-To Slide Deck X   M Field: Create a parent account I: X 🔤 Parent Sign In X +                                             | - a ×                             |            | Enrollment How-To Slide Deck   | × M Fac              | nt: PowerSchool Account Ern: × 🤷 Parent Sign In × +                                                                                                    | - o x                             |
|----------------------------------------------------------------------------------------------------|-----------------------------------|------------|--------------------------------|----------------------|----------------------------------------------------------------------------------------------------|-----------------------------------|
| ← → ♂ S latinpcs powerschool.com/public/home.html?newaccount=true                                                                           | ∞ ★ & ¥ i                         | ← →        | ଫ 😂 mail.google.co             | ://www.com/mail/u/0/ | ?tab=rm&ogbl#inbov/FMfcgzQZTzTSjGdrFTfQfHknMc8NnQCM                                                                                                    |                                   |
| 😤   🚖 - My School DC   Le 🥵 PowerSchool 🗼 Home   Salisiforce 💟 Dearsti at Index - D 🐳 Washington Latin P                                    | All Bookmarks                     | 88         | 🌟 - My School DC   Le., 🏻 💶 Pi | PowerSchool          | 🗭 Home   Salesforce 🛛 DeansList Index - D 💣 Washington Latin P                                                                                                    | All Bookmarks                     |
|                                                                                                    | Î                                 | =          | M Gmail                        |                      | Q Search mail 74 • Active ~                                                                                                    | 0 🕄 III 🛷 Liennerre 🛞             |
|                                                                                                    |                                   | <b>2</b>   | 0 Compose                      |                      |                                                                                                    | 1 of 710 < >                      |
| DowerSchool SIS                                                                                                    |                                   |            | Inbox                          | 2                    | Begin forwarded message:                                                                                                    | •                                 |
|                                                                                                    |                                   | Chat       | ☆ Starred                      |                      | From: Washington Latin Public Charter School <a href="https://www.school.com">https://www.school.com</a> ><br>Date: March 31, 2025 at 5:15:05 PM EDT                                                                               | ø                                 |
| Parent Sign In                                                                                                    |                                   | Meet       | <ul> <li>Sent</li> </ul>       |                      | Subject: PowerSchool Account Email Verification<br>Repty-To: Washington Latin Public Charter School < <u>presschool@smto.maigun.org</u> >                                                                                          | 1                                 |
| Sign In Create Account                                                                                                    | Once you submit                   |            | Drafts                         |                      |                                                                                                    |                                   |
| <ul> <li>Congratulational Your new PowerSchool account has been created. Check your email for<br/>a link to verify your account.</li> </ul> | the information,                  |            | Labels                         | +                    | PowerSchool SIS Washington Latin Public Charter School                                                                                                    | •                                 |
|                                                                                                    | vou will receive an               |            |                                |                      | Your PowerSchool account is pending verification.                                                                                                    | +                                 |
| Username arougets1                                                                                                    | you will receive all              |            |                                |                      | To verify, click the link to sign in to your PowerSchool account within 24 hours of receiving this message:<br>https://lationcs.nowerschool.com/mblic/home.html?tbn=YrtdBwsYWMB/VYY142Mmv49z4n/MU82/SFYNHTv4bbwsYYSVo22bzX1+DGdtYM | si sixib0++                       |
| Password Forgot Username or Password?                                                                                                    | email asking you                  |            |                                |                      | If the link does not work, copy and paste the link into a new browser window.                                                                                                    |                                   |
| Sign in                                                                                                    | to vonific voun                   |            |                                |                      | Note: Replies to this message are not monitored or answered.                                                                                                    |                                   |
|                                                                                                    | to verify your                    |            |                                |                      | Sent on behalf of <u>goverschool@smtp.maligun.org</u>                                                                                                    |                                   |
| Student Sign In                                                                                                    | account using the                 |            |                                |                      | ( + Reply (+ Forward                                                                                                    |                                   |
| Students - Click the button to sign in. You will be redirected to the Student sign in pape. (Student Surg In)                               | link provided.                    |            |                                |                      |                                                                                                    |                                   |
| Part 🔐 💽 Sarch 🎿 🖬 🖷 😒 🗃 😰 💆 🚳 💇                                                                                                    | ▲ ENG ♥ d× ₩ \$14 PM<br>3/31/2025 | 28 81<br>M | F<br>sithy cloudy              |                      | 📕 Q. Sarch 🛛 🔟 🗰 📮 🗈 🖬 🖬 💆 🚳 💇                                                                                                    | ▲ ENG ♥ d× ₩ 5:16 PM<br>3/31/2025 |

EVAIDD 🤷 🗊 HM 🗊 2ND P 🗊 AIC F 👛 CWMS 🙆 💑 🕅

PowerSch Parent Sic

Sign In Creat

Username Password

|           |                              | with          |
|-----------|------------------------------|---------------|
| ol SIS    |                              |               |
| ın In     |                              | <b>STEP 1</b> |
| e Account |                              | Login to      |
|           |                              | https://      |
|           | Forgot Username or Password? |               |

😳 DB 😄 🔤 💁 info@4301ha

### If you are a returning parent a new student to enroll:

o your existing PowerSchool Account at /latinpcs.powerschool.com/public/home.html

|                                                |                                                                        | (Sign In                                                                                                    |             |
|------------------------------------------------|------------------------------------------------------------------------|----------------------------------------------------------------------------------------------------|-------------|
|                                                |                                                                        | Student Sign In                                                                                               |             |
|                                                |                                                                        | Students - Click the button to sign in. You will be redirected to the Student sign in page. [Student Sign In] |             |
| PowerSc                                        | hool SIS                                                               | Welcome, Catherine Crowwell Help S                                                                            | Sign Out    |
|                                                |                                                                        | ★ 2 古 ▲ 1                                                                                                    | •           |
| irrent Report Card                             | Account Preferences - Stu                                              | udents                                                                                                    |             |
| SwiftReach<br>SwiftK12                         | Profile Students                                                       |                                                                                                    | - 1         |
| vigation                                       |                                                                        |                                                                                                    | Add         |
| Grades and<br>Attendance                       | My Students                                                            |                                                                                                    |             |
| Test Results                                   | To add a student to your Parent account, click the<br>1. Luke Cromwell | STEP 2                                                                                                    |             |
| Attendance<br>History<br>Email<br>Notification |                                                                        | • Look at the left side for a menu of options                                                                 |             |
| Teacher<br>Comments                            |                                                                        | <ul> <li>Click on Account Preferences (near the</li> </ul>                                                    | e 📗         |
| Forms                                          |                                                                        | hottom)                                                                                                    | - 1         |
| School Bulletin                                |                                                                        | Dottom)                                                                                                    | - 1         |
| Class<br>Registration                          |                                                                        |                                                                                                    |             |
| Balance                                        |                                                                        |                                                                                                    |             |
| My Calendars                                   |                                                                        |                                                                                                    |             |
| <b>C</b> 1                                     |                                                                        |                                                                                                    |             |
| Account<br>Preferences                         |                                                                        | https://latingcs.sowerschool.com/ouardian/accountmanagement.o                                                 | rofile.html |
| ,O Type he                                     | ere to search                                                          | 😰 🗓 🗃 😰 🗢 🚇 📲 📲 🖪 🚱 🚱 🚱 🚱 🚱 🚱 🚱 🐨 🚥 💷 55°F 🔨 🗠 🌾 4× 🛥 307 PM                                                  | -           |

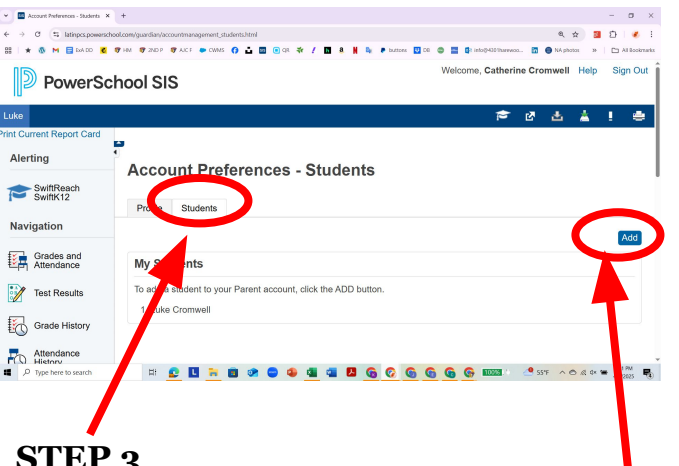

### STEP 3

• You see a tab that says STUDENTS under Account preferences. Click that.

### **STEP 4**

• Far right, you see a button that says ADD. Click that to add your new Latin student to your account with the Access ID & PW

### **STEP 4: Find enrollment tab and complete sections 1-9**

| 💌 🛄 Erroliment How To    | Side Deck 🗴   M. Find: PowerSchool Account Ern. X 🚥 Grades and Attendance 🛛 X 🗰 Parent Sign In 🛛 X   + | - <u>o</u> x                     |
|--------------------------|----------------------------------------------------------------------------------------------------|----------------------------------|
| ← → ♂ (\$ lati           | npcs.powerschool.com/guardiar/home.html                                                                | * 🕹 🐲 🗄                          |
|                          |                                                                                                    | All Bookmarks                    |
| PowerSc                  | hool SIS                                                                                               | Help Sign Out                    |
| Anaya                    |                                                                                                    | Ø ₫ ▲ ! ●                        |
| rint Current Report Card |                                                                                                    |                                  |
| Alerting                 | Grades and Attendance: Rodgers, Anaya                                                                  |                                  |
| SwiftReach<br>SwiftK12   |                                                                                                    |                                  |
| Manipation               | Grades and Attendance Standards Grades                                                                 |                                  |
| Havigatoli               |                                                                                                    |                                  |
| Grades and<br>Attendance | Attendance By Class                                                                                    |                                  |
| Grade History            | Current wainhood GPA ()                                                                                |                                  |
| Attendance               | Show dropped classes also                                                                              |                                  |
| History                  |                                                                                                    |                                  |
| Notification             | Legend                                                                                                 |                                  |
| Teacher<br>Comments      | Automatice Courb.                                                                                      |                                  |
| Forms                    |                                                                                                    |                                  |
|                          |                                                                                                    |                                  |
| School Bulletin          |                                                                                                    |                                  |
| Res Cla                  |                                                                                                    |                                  |
| 😂 ва                     |                                                                                                    |                                  |
|                          |                                                                                                    |                                  |
| Mostly cloudy            | 📑 Q. Serch 🎿 🖬 🗰 📮 🗈 🔳 🗳 🔕 💇                                                                           | ▲ ENG ♥ d× ▲ S16 PM<br>3/31/2025 |
|                          |                                                                                                    |                                  |
|                          |                                                                                                    |                                  |
|                          |                                                                                                    |                                  |
|                          |                                                                                                    |                                  |
|                          | ▼                                                                                                    |                                  |

When you click on the Forms tab, you will see this screen with each of the steps you need to complete to enroll your child. You can click between the sections and come back to them as you please. You're into PowerSchool! This site is not only used for enrollment, but is the primary location for your student's information. To access the enrollment forms, click the button on the left hand tab.

| Enrolment How 1          | To Slide Deck X M Feed PowerSchool Account Enn X Ennes X Ennes X Ennes X +                                                                                                    |                              |
|--------------------------|----------------------------------------------------------------------------------------------------|------------------------------|
| < → C (5) k              | stinpes.powerschool.com/guardiar/forms.html?sharetype=enroll8itabSel=enroll8ismobile=                                                                                                    | * * *                        |
| PowerS                   | (in @ Meedood • Meel Seetood • Deelect Note: -D. • Weenglonical/-  chool SIS                                                                                                    | Help Sign Ou                 |
| Anaya                    |                                                                                                    | ★ @ & ▲ ! €                  |
| vint Current Report Card | Enroll Form Listing for Rodgers, Anaya                                                                                                    |                              |
| SwiftReach<br>SwiftK12   | Errolment                                                                                                    | ¢                            |
| Navigation               |                                                                                                    | Coursely former              |
| Grades and Attendance    | Enrollment                                                                                                    | Search forms                 |
| Grade History            | 1 - STUDENT INFORMATION                                                                                                    | O Not Started                |
| Since                    | 2 - PARENT/GUARDIAN & EMERGENCY CONTACT INFORMATION                                                                                                    | Not Started                  |
|                          | 3 - STUDENT HOUSEHOLD INFORMATION                                                                                                    | Not Started                  |
| nents                    | 4 - DC RESIDENCY STEP 1: RESIDENCY FORM                                                                                                    | Not Started                  |
| Forms                    | 5 - DC RESIDENCY STEP 2: PROOF OF RESIDENCY                                                                                                    | Not Started                  |
| Class<br>Registration    | 6 - STUDENT HEALTH INFORMATION<br>Passa did Information about your child for use to have at school in the event of liness or highly in additor, DC law requires all students to submit current health and dential forms,<br>signed by the providence and the current time to in the with Valarington Latifur surve before a student can attend school. Those forms are linked below. Reminder that your child<br>enrolment is not complete until all forms have been completed and submitted. | each O Not Started           |
| My Calendars             | 7 - RELEASES/AGREEMENTS<br>Presensement the following questions indicating Washington Latin is allowed to take your child on field trips, use their image, or facilitate interactions with other families via a scho<br>directory.                                                                                                    | ol 🚫 Not Started             |
| ST'F<br>Mostly cloudy    | 📕 Q. Search 🛛 🔟 🖬 🐂 😰 📴 🗳 🔕 🧬 🔷                                                                                                    | ENG @ d× b 5:16 P<br>3/31/20 |

### STEP 5: Upload forms and necessary documents (DC residency info, Health & dental)

Once you complete a section, you will see a message that the response is pending. The enrollment team will then review your response and either approve it, reject it, or request more information

| ← → ♂ (% latinps        | cs.powerschool.com/guardian/form.html?formid=13028type=P8fm=00115/9258planid=08smobile=                                                                                                    | * * *               |
|-------------------------|----------------------------------------------------------------------------------------------------|---------------------|
| PowerSch                | lool SIS                                                                                                    | teip Sig            |
| Inaya                   |                                                                                                    | 🖻 Ø 🕹 🛓 !           |
| int Current Report Card |                                                                                                    |                     |
| SuitBooch               | 1 - STUDENT INFORMATION     2 - PARENT-GUARDIAN & EMERGENCY CONTACT INFORMATION     5 - STUDENT-INCUSEING INFORMATION     4 - DC RESIDENCY STEP 1: R                                                                                               | ESIDENCY FORM 5     |
| SwiftK12                | There are 1 previous responses to this form. (1 pending, 0 approved, 0 rejected) Last response status: pending                                                                                                    |                     |
| Grades and              |                                                                                                    | Freihe Freihe       |
| Attendance<br>History   | Welcome to the Washington Latin Enrollment process!                                                                                                    |                     |
| Email                   |                                                                                                    |                     |
| Teacher<br>Comments     | тенточали лимен уновного орона орона солосновных по солона амееты орона орона орона орона с                                                                                                    |                     |
| Forms                   | The enrolment process has three basic steps:                                                                                                    |                     |
| School Bulletin         | 1. PARENTIGUARDIAN COMPLETES FORMS - To enrol a new-to-Latin student, please complete all enrolment forms and provide the necessary documents (residency, heat                                                                                     | h, etc.)            |
| Class<br>Registration   | 2. ENROLLMENT TEAM REVIEWS FORMS - Once you have completed this enrollment form and submitted required documentation, you will receive an email confirmation of<br>Enrollment Team will review your submission and contact you with any cuestions. | our submission. Our |
| Salance                 |                                                                                                    |                     |
| My Calendars            | 3. ENROLLMENT CONFIRMED - Once all information and documentation has been submitted and verified, you will receive a confirmation from Washington Latin of your childhan                                                                           | s enrollment.       |
| School<br>Information   | For detailed instructions, please visit the enrolment page https://latinpos.org/enroli2                                                                                                    |                     |
| Account<br>Preferences  | You can also come to campus for assistance between 8.00 a.m. and 4.00 p.m. If you need an appointment after 4.00 p.m., please call 202.509.2195 or text 202.760.1935.                                                                              |                     |
| Alert Solutions         |                                                                                                    |                     |

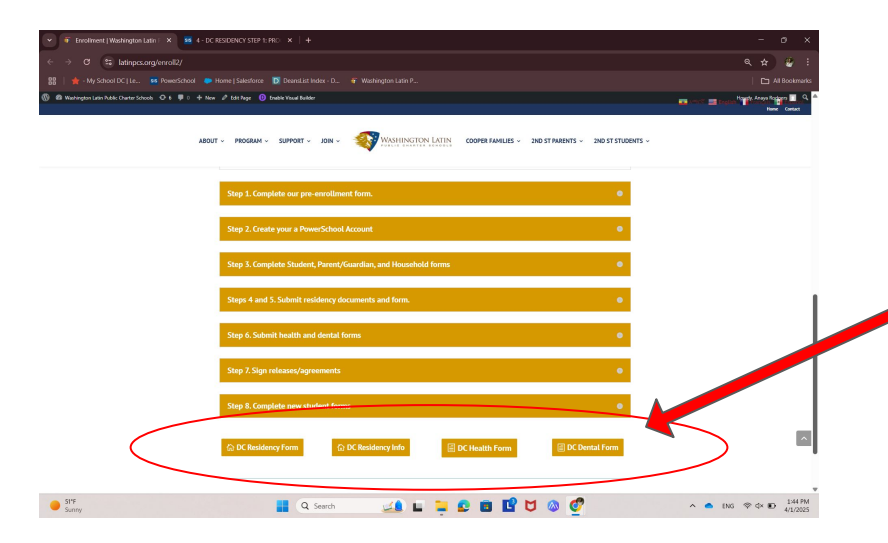

Some sections will require you to provide documentation or complete forms (i.e. DC residency, DC Health & DC Dental). You can find those forms and other information at the bottom of the enrollment page.

|                                                                                                    |                                                                                                    |                                                                                                    |                                    | C                                                    |        |
|----------------------------------------------------------------------------------------------------|----------------------------------------------------------------------------------------------------|----------------------------------------------------------------------------------------------------|------------------------------------|------------------------------------------------------|--------|
| PowerSc                                                                                                    | hool SIS                                                                                                    |                                                                                                    |                                    | iets                                                 | o Sign |
| ya                                                                                                    |                                                                                                    |                                                                                                    |                                    | ± 5 €                                                | 4 I.   |
| Jurrent Report Card                                                                                                    |                                                                                                    |                                                                                                    |                                    |                                                      |        |
| - SwiftReach                                                                                                    | 1 - STUDENT INFORMATION 2 - PAREN                                                                                                    | NTIGUARDIAN & EMERGENCY CONTACT INFORMATION 3 - 51                                                                                                    | UDENT HOUSEHOLD INFORMATION        | 4 - DC RESIDENCY STEP 1: PROOF OF RESIDENT           | or 🕨   |
| SwiftK12                                                                                                    |                                                                                                    | There are no previous respon                                                                                                    | es to this form                    |                                                      |        |
| gation<br>Grades and                                                                                                    | 8 - [NEW STUDENTS] SPECIAL NEEDS QUE                                                                                                    | ESTIONNAIRE                                                                                                    |                                    | English - Englis                                     | sh v   |
| Attendance                                                                                                    |                                                                                                    |                                                                                                    |                                    |                                                      |        |
| Grade History                                                                                                    |                                                                                                    |                                                                                                    | Included PRECIAL EDUCATION PERM    | UNCER This instruction combinations, IEDs, EAU place |        |
| ) (1000110101)                                                                                                    | The form is for all new students. It is very imp                                                                                                    | other has of service to beself! their academic success                                                                                                    | SUBMED OF ECOME EDUCATION SER      | vioca, mis induces evaluations, ice's, ouv plai      | 10,    |
| Attendance                                                                                                    | This form is for all new students. It is very imp<br>English Language Commercervices, and any o                                                                                                    | other type of service to benefit their academic success.                                                                                                    | SOUND SPECIAL EDUCATION SERV       | vioca. This includes evaluations, icres, doir plan   | 15,    |
| Attendance<br>History<br>Email                                                                                                    | The service of all new students. It is very imp<br>English Language teamer services, and any<br>Child's Name<br>Anaya Rodgers                                                                                                    | compared us to know it your criticalis currently receiving or rate it<br>other type of service to benefit their academic success.                                                                                                    | STEWED OF ECONE EDUCATION SERV     | videa: This includes evaluations, i.e., our pair     | 10,    |
| Attendance<br>History<br>Email<br>Notification                                                                                                    | Time-source is for all new students. It is very imp<br>English Languaget Learner-services, and any o<br>Child's Name<br>Ansys Rodgers<br>Parent(s) Name *                                                                                                    | oggineers us to know in your child is currently receiving or has r<br>other type of service to benefit their academic success.                                                                                                    | SUBBLIGHTEOINE EDUCATION SER       | ricea. This includes evaluations, ieres, ove pair    | 10,    |
| Attendance<br>History<br>Emsil<br>Notification<br>Teacher<br>Comments                                                                                                    | Tithe entry is for all new students. It is very imp<br>English Languige Learnes every entry and a large<br>Child's Name<br>Anaya Rodgers<br>Parent(c) Name *                                                                                                    | coupers us to know it your child as currently recenting or has r<br>other type of service to benefit their academic success.                                                                                                    | SERVED SPECIAL EDUCATION SER       | ricea. The includes evaluations, rices, son par      | 10,    |
| Attendance<br>History<br>History<br>Teacher<br>Comments<br>Forms                                                                                                    | Timbergi is for all new subdents. It is very imp<br>English Languig Utersmeen every and Simy<br>Child's Name<br>Ansya Rodgers<br>Parent(s) Name *<br>Parent(s) Done                                                                                                    | commerce us a show it your china is currently encounted on the f                                                                                                    | Denned of Eddina, Eddidan fon den: | ricica: Tins Roboes erababuns, Idris, Jor par        | 10,    |
| Attendance<br>History<br>Email<br>Notification<br>Teacher<br>Comments<br>Forms<br>School Bulletin                                                                                                    | TTINGUE I for all new students. It is very time<br>English Lacidigatic termine students, it is very time<br>Arraya Rodgers<br>Parent(s) Name *<br>Parent(Phone<br>Home                                                                                                    | come u la prove jou chai s currenty recently on har n<br>other type of service to benefit their academic luccess.                                                                                                    | Work                               | rucca, ma nondes exanadons, lers, ori par            | 10,    |
| Attendance<br>History<br>Emsil<br>Notification<br>Teacher<br>Comments<br>Forms<br>School Bulletin<br>Class<br>Peeditration                                                                                                    | 107-weight for all new students. It is very imp<br>Erspital. Large Determination of the State<br>Analysis Rodgers<br>Parent(s) Name<br>Parent Phone<br>Home                                                                                                    | Cell                                                                                                    | Work                               | rucca, ma noudes evaluations, lors, on par           | 10,    |
| Attendance<br>History<br>Email<br>Notification<br>Teacher<br>Comments<br>Forms<br>School Bulletin<br>Class<br>Registration<br>Balance                                                                                                    | 10%-end for all new studies. It is very my<br>Ergisla Large transmissioners, the study<br>Child's Name<br>Anaya Roogens<br>Parent(s) Name *<br>Parent(s) Name *<br>Parent Phone<br>Home                                                                                                    | gypere as to now your drain a content year of the reaction of the reaction of | Work                               | rucca, ma nodos exacados, tara, do par               | 15,    |
| Attendance<br>History<br>Email<br>Notification<br>Teacher<br>Comments<br>Forms<br>School Builetin<br>Class<br>Registration<br>Bakance                                                                                                    | The set of the set of the set of  | Cell Cell Cell Cell Cell Cell Cell Cell                                                                                                    | Work                               | nool: *                                              | 15,    |
| Attendance<br>History<br>Email<br>Notification<br>Teacher<br>Comments<br>Forms<br>School Bulletin<br>Class<br>Registration<br>Bailance<br>My Calendars                                                                                                    | If the least here a here shaded in the very important of the least of the least of  | Cat<br>Date of Births:<br>Cat<br>Date of Births:<br>Date of Births:<br>Date of Births:<br>Date of Births:                                                                                                    | Work                               | noos *                                               | 15,    |
| Attendance<br>History<br>History<br>Email<br>Notification<br>Teacher<br>Commercia<br>Forms<br>School Bulletin<br>Class<br>Registration<br>Balance<br>My Calendars<br>School                                                                                                    | If the data is a first set of the data is a first set of the data is a fire | Cell Cell Cell Cell Cell Cell Cell Cell                                                                                                    | Work                               | nhool *                                              | 10,    |
| Class     Chardson     Comments     Comments     Forms     School Builetin     Class     Class     Clas     Class     Class     Cla | If the second bar all new shocks. If it way they Endla Way because a second second se  | Cell Cell Cell Cell Cell Cell Cell Cell                                                                                                    | Work                               |                                                      | 15,    |

| 💌 📒 Enrollment How-To Slide Dec | ck - X   🐨 (trrotment) Weehington Latin   X   95 9.6 - (MW STUDINIS) - RECC - X +                                                                             | -      | σ×                  |
|---------------------------------|----------------------------------------------------------------------------------------------------|--------|---------------------|
| ← → ♂ 😫 latinpos.pov            | werschool.com/guardian/form.html?formid=10118type=P&fm=001157925&planid=0&ismobile=                                                                           |        | ۰.                  |
| 응용 🛛 🌟 - My School DC   Le 🏼    |                                                                                                    |        | ll Bookmarks        |
| PowerSchoo                      | ISIS                                                                                                    | telp   | Sign Out            |
| Anaya                           | · 5) 축                                                                                                    | ± ±    | 1.0                 |
| Print Current Report Card       |                                                                                                    |        |                     |
| Alerting                        | 7 - RELEASESIAGREEMENTS 8 - INEW STUDENTS) SPECIAL NEEDS QUESTIONNAIRE 9 - INEW STUDENTS) HOME LANGUAGE SURVEY 9 b - INEW STUDENTS) - RECORDS REQUES          | TFORM  | •                   |
| SwiftK12                        | There are no previous responses to this form                                                                                                    |        | - I                 |
| Navigation                      |                                                                                                    |        | - 1                 |
| Grades and<br>Attendance        | 9. b - (NEW STUDENTS) - RECORDS REQUEST FORM                                                                                                    | ngiisn | - ·                 |
| Grade History                   | Judent's Name                                                                                                    |        |                     |
| Attendance                      | Anaya Roogen                                                                                                    |        |                     |
| Email                           | Please complete this form allowing Washington Latin Public Charter Schools to request your child's records from his/her most recent school.                   |        |                     |
| Teacher                         | I give my permission to Washington Latin PCS to obtain records for my child, Rodgers, Anaya                                                                   |        |                     |
| Comments                        | from (school name) *                                                                                                    |        |                     |
| Forms                           |                                                                                                    |        |                     |
| School Bulletin                 |                                                                                                    |        |                     |
| Registration                    | located at (address) *                                                                                                    |        |                     |
| Balance                         |                                                                                                    |        |                     |
| My Calendars                    | Prior School Transcript Upload<br>Please upload your student's transcript if your student is entering 8th, 9th, or 10th grade. All other grades are optional. |        |                     |
| School<br>Information           | Uplaad 🎬                                                                                                    |        |                     |
| Account<br>Preferences          |                                                                                                    |        |                     |
| Alert Solutions<br>2            | Washington Latin is specifically authorized to release the following: Official transprints/report cards, including grades to date                             |        | v                   |
| Sunny Sunny                     | 📕 Q. Search 🔟 🖬 📮 😰 🗃 🗳 🖄 💇 🔷 🔺 🐽 ENG 🕫                                                                                                    | d× 🌆   | 6.07 PM<br>4/1/2025 |

| Enrollment How-To              | Slide Deck X 🖗 Errollmert (Washington Latin   X 😕 9 - (NEW STUDENTS) HOME U X +                                                                                                    | - 0                         |
|--------------------------------|----------------------------------------------------------------------------------------------------|-----------------------------|
| → c ≊ lat                      | inors.powerschool.com/ausrdisn/form.html?formid=11918/type=P86fm=0011579258alanid=08ismabile=                                                                                                    | * *                         |
|                                |                                                                                                    |                             |
| PowerSc                        | shool SIS                                                                                                    | lp Sign (                   |
| /a                             |                                                                                                    | ★ 2 4 4 1                   |
| Current Report Card            |                                                                                                    |                             |
| withReach                      | 4 3M 6 - STUDENT HEALTH INFORMATION 7 - RELEASES WIGREEMENTS 8 - [NEW STUDENTS] SPECIAL NEEDS QUESTIONNAIRE 9 - [NEW STUDENTS] HOME LAW                                                                                                  | NGUAGE SURVEY 9.5- >        |
| SwiftK12                       | There are no previous responses to this form                                                                                                    |                             |
| vigation                       |                                                                                                    | English - English V         |
| Attendance                     |                                                                                                    |                             |
| Grade History                  | Brudent's Name                                                                                                    |                             |
| Attendance<br>History          | Panya rongota                                                                                                    |                             |
| Email Notification             | is this the first time your student is enrolling in a public school in Washington DC?*                                                                                                    |                             |
| Teacher<br>Comments            | O Yes                                                                                                    | malate the lines i services |
| Forms                          | Vex. In y student already automote a public school in vasaningion bic prior to vesaningion Laim. Becadosi of this prior enrolment in a bic public school, I do not need to on<br>Survey. I will click submit below to confirm my answer. | mprete the Home Language    |
| School Bulletin                |                                                                                                    |                             |
| Class<br>Registration          |                                                                                                    |                             |
| Balance                        | Same for Later                                                                                                    | Submit .                    |
| My Calendars                   |                                                                                                    |                             |
| School                         |                                                                                                    |                             |
| Account                        |                                                                                                    |                             |
| 1                              |                                                                                                    |                             |
| Preferences<br>Alert Solutions |                                                                                                    |                             |

### **STEP 6: Complete new student questionnaires**

After you have submitted your enrollment documents, the next step is the new student questionnaires about your child's special education needs, home language, and a records request form.